# Push-mail instellen onder Android (beta)

Volg onderstaande stappen om push-mail op je Android toestel in te stellen. Pushmail is kosteloos beschikbaar voor alle Mihos.net klanten maar is wel in beta.

**Email toevoegen aan je Android toestel?** <u>Ons advies is om IMAP te gebruiken,</u> <u>klik hier voor de handleiding</u>.

Stap 1

Open Apps.

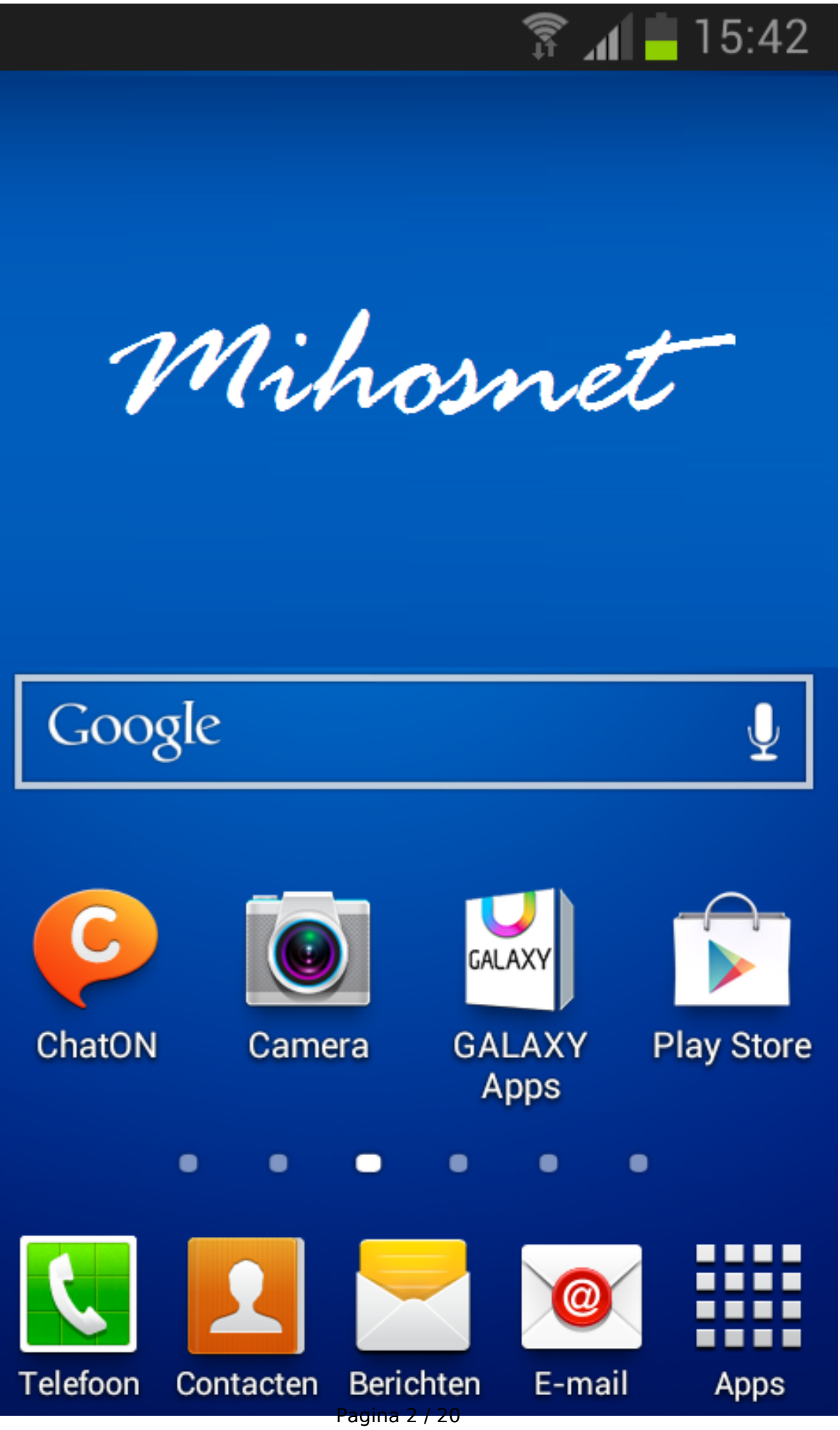

#### Stap 2

Open Instellingen.

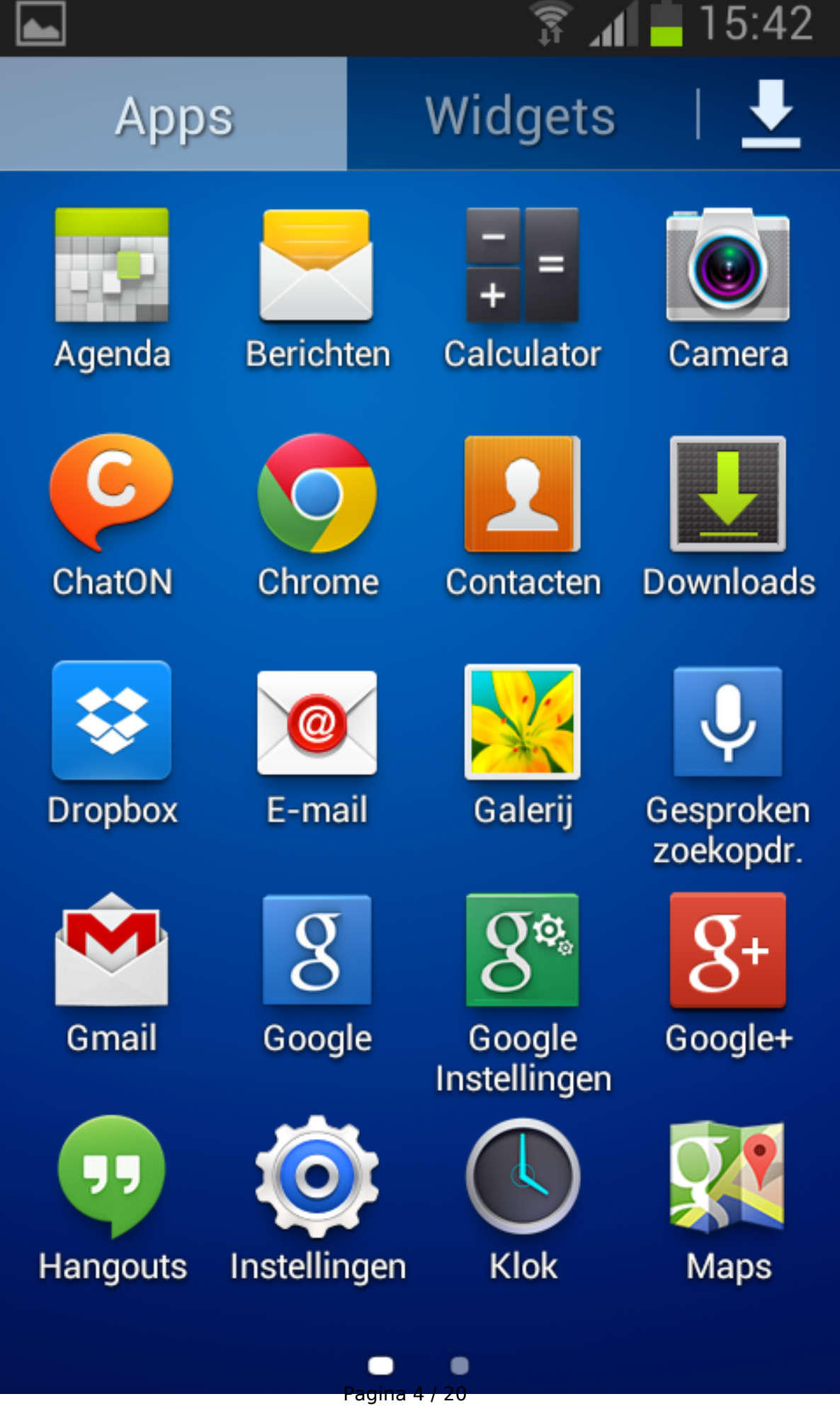

#### Stap 3

Kies onder Instellingen voor Accounts > Account toevoegen.

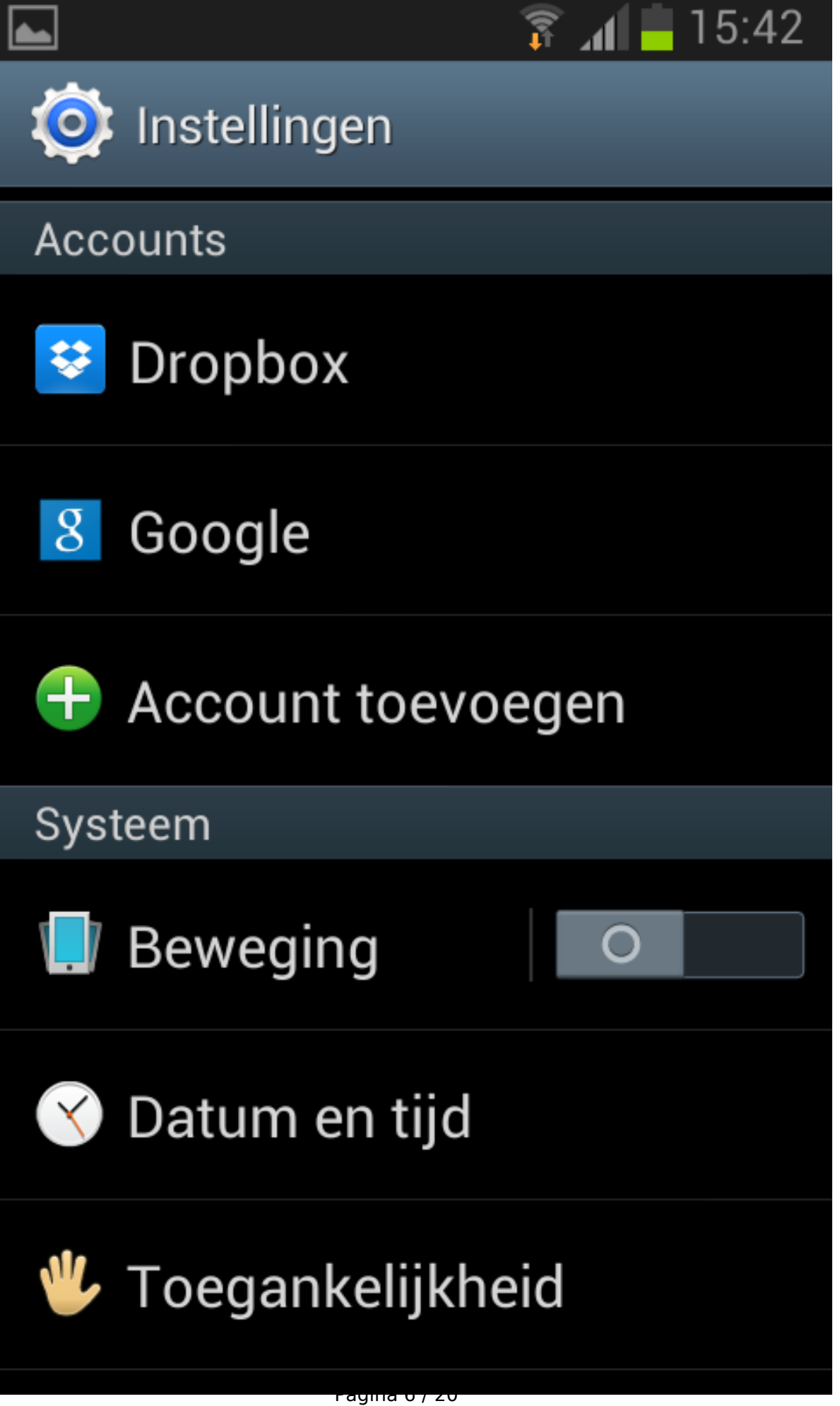

#### Stap 4

Druk op Microsoft Exchange Active Sync.

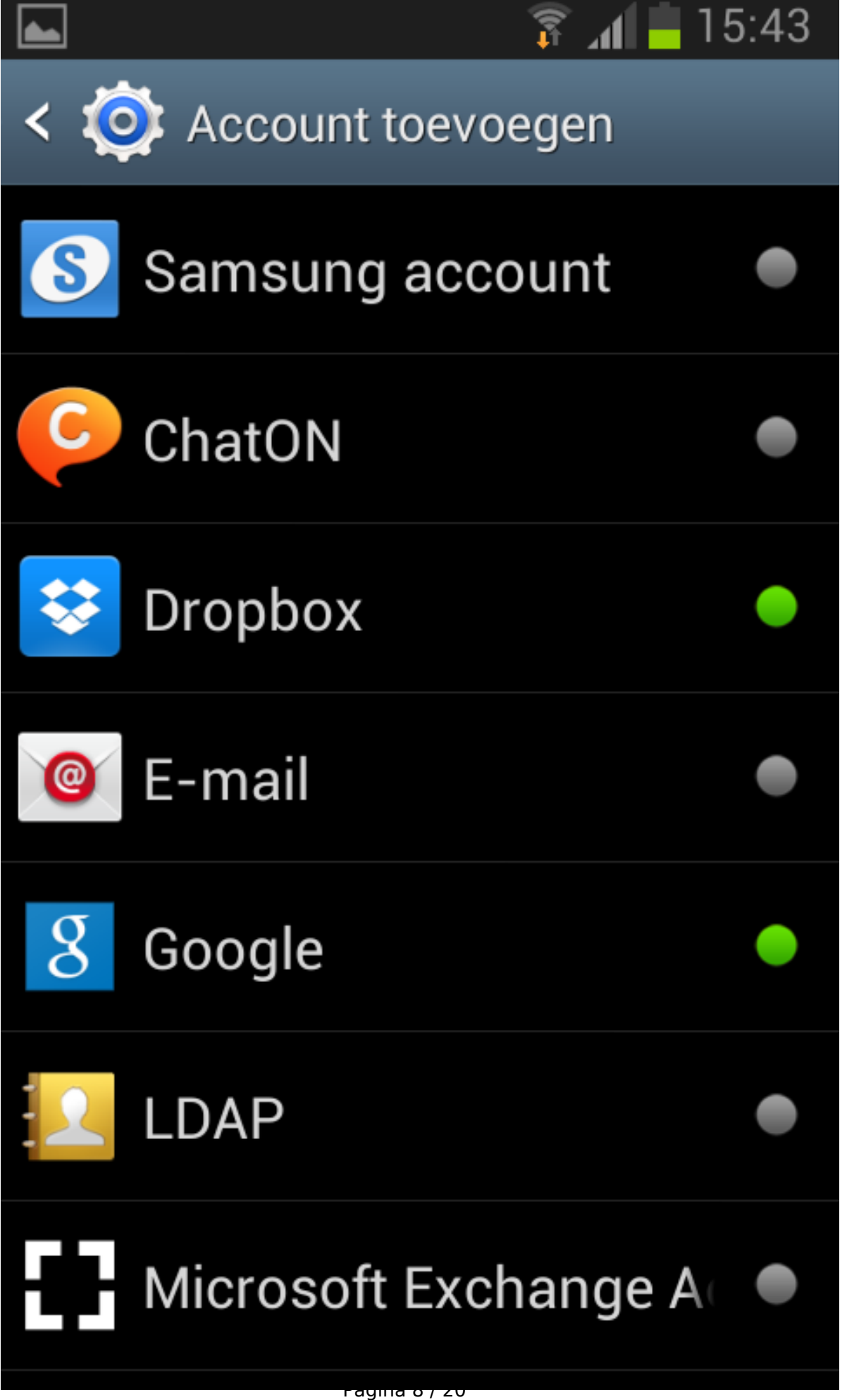

#### Stap 5

Geef uw emailadres op en het bijhorende wachtwoord, zoals in onderstaand screenshot. Druk daarna op Handmatig instellen.

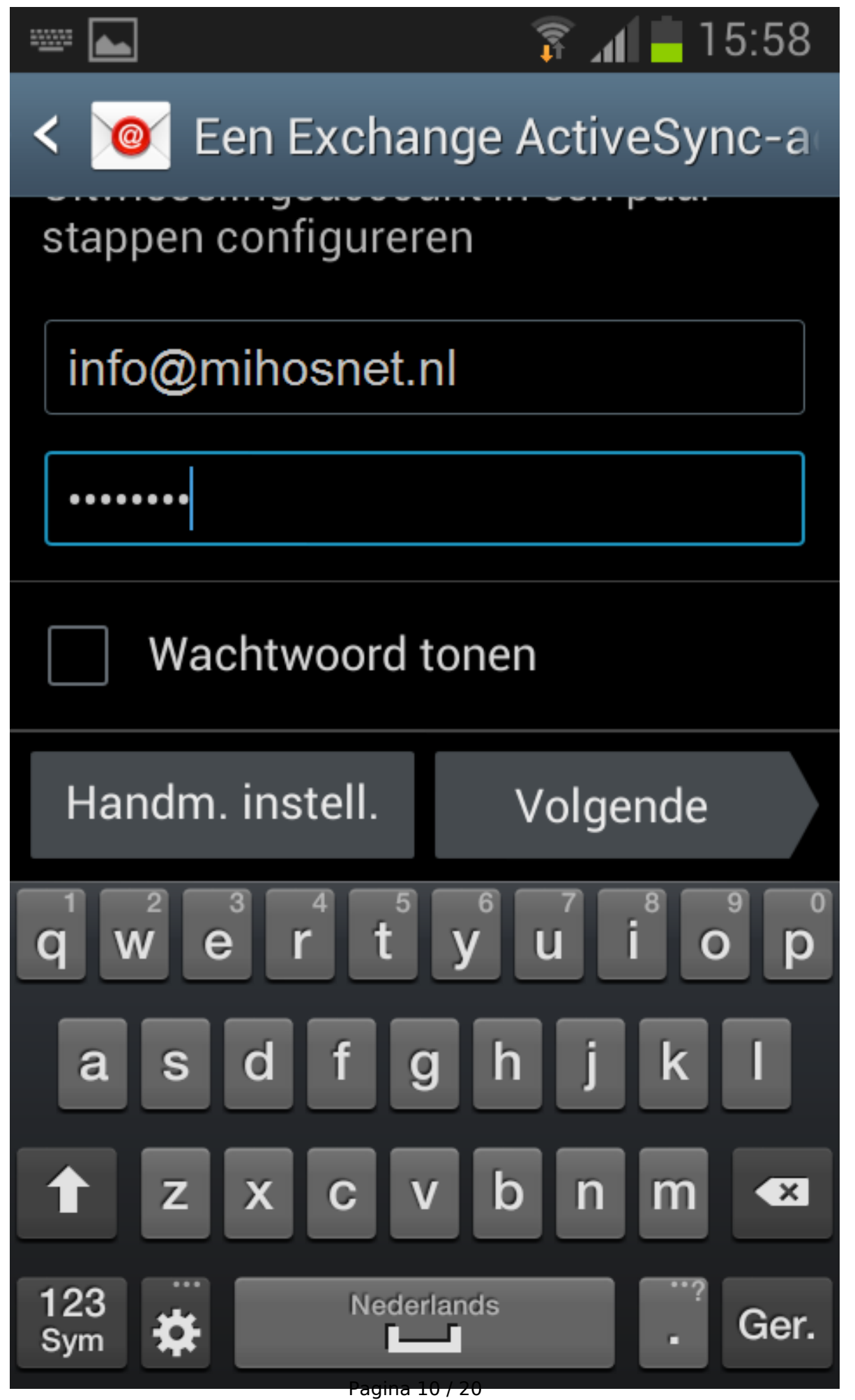

#### Stap 6

Wis de standaard invoer van Domein\gebruikersnaam, en geef daar alleen uw emailadres op. Zoals in onderstaand screenshot. Bij Exchange-server moet staan: push.mihos.net.

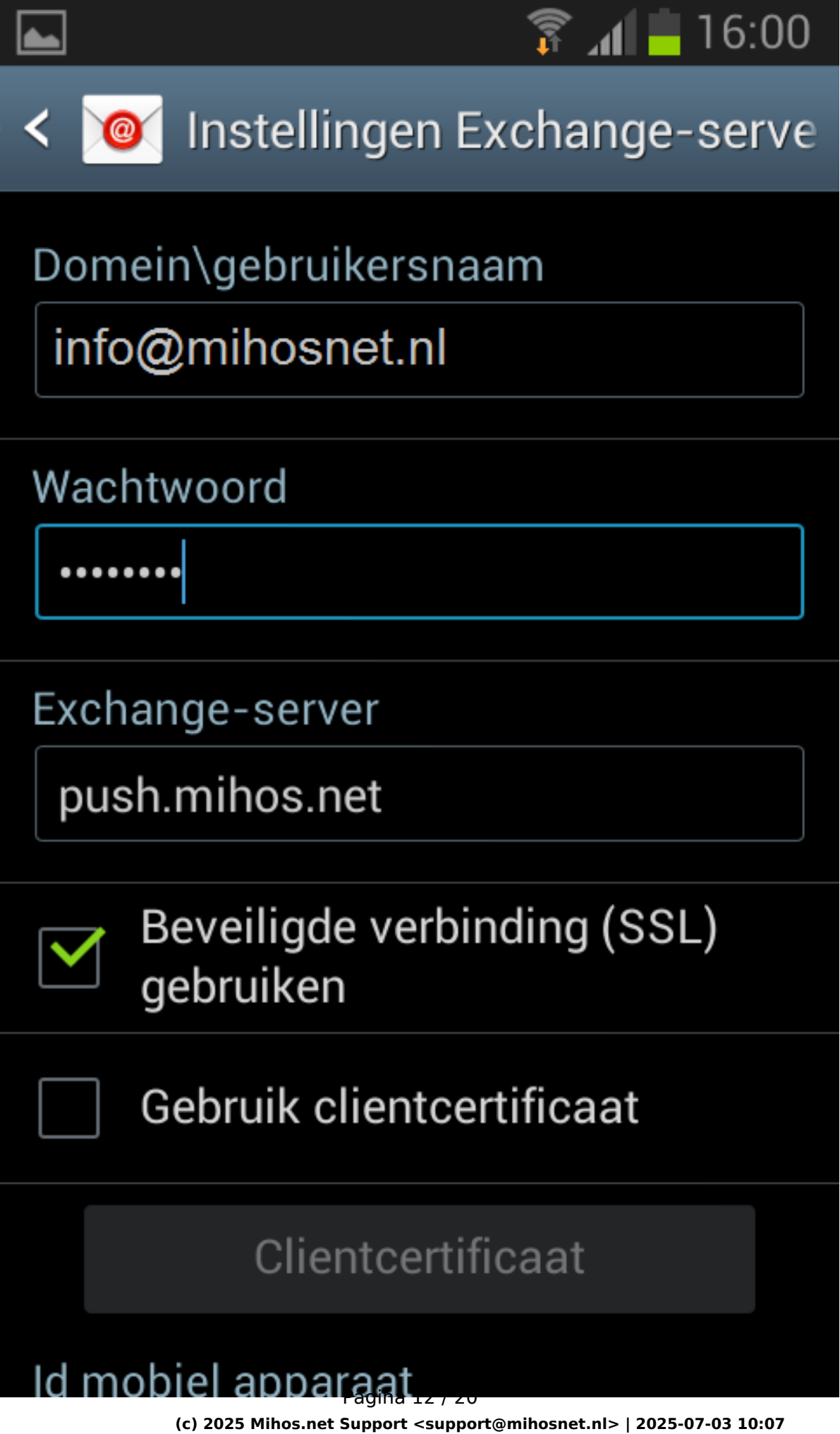

URL: https://faq.mihos.net/faq/index.php?action=artikel&cat=4&id=34&artlang=nl

Druk vervolgens op Volgende. Onderstaand scherm toont terwijl de instellingen worden gecontroleerd.

![](_page_13_Picture_1.jpeg)

ayına 14720

#### Stap 8

Neem de instellingen over zoals in onderstaande 2 screenshots.

![](_page_15_Picture_1.jpeg)

![](_page_16_Picture_1.jpeg)

#### Stap 9

Druk op Volgende. Uw emailaccount is nu ingesteld!

![](_page_18_Picture_1.jpeg)

#### Werkt het niet?

- Controleer of je wel de juiste gegevens gebruikt. Probeer in te loggen op <u>https://webmail.mihos.net</u> met exact dezelfde gegevens als die je invoert op je telefoon. Lukt het inloggen op webmail ook niet? Dan gebruik je het verkeerde wachtwoord.
- Via ons controlpanel kan je zelf voor elk emailadres een wachtwoord (opnieuw) instellen als je deze bent vergeten.

Unieke FAQ ID: #1033 Auteur: Erik Laatst bijgewerkt:2021-01-07 18:37